## **Accessing Prompts in ReportMart3**

**Contents:** 

## Problems encountered and their solutions

**Accessing Lists of Values** 

**Problem1**: After opening a report, prompts page or navigation map (or left pane) is not visible.

**Problem2**: After opening a report, navigation map on left pane is visible but no user prompt inputs are visible.

Solution: For problem2 go to step 2 directly.

Step1: Click on the small arrow button on the top left side to restore the prompt pane.

|                                                                                                    | Click on the left arrot<br>the prompts/navigati                                                                                                    | ow to see<br>on pane                                                                                        |                                                                         |
|----------------------------------------------------------------------------------------------------|----------------------------------------------------------------------------------------------------|----------------------------------------------------------------------------------------------------|-------------------------------------------------------------------------|
| https://reportmarl2.stanford.edu - InfoV                                                                                                    | iew - FIN_FUND_153_Fund_Statement - Micros                                                                                                    | oft Internet Explorer                                                                                       | abs 🔹 🔀 Export 😪                                                        |
| Run Date: 28-JUN-2007 11:58 PM<br>Showyfeft pane)ose: FEB-2007<br>Set of Books: SU                                                             | V  Chi Prind Condo Concercion 100% Supersonal Control Concercion 100% Supersonal Concercion Concercion Concercio Concercion Concercion Concercion Concercion Concercion Co |                                                                                                    |                                                                         |
| Report Prompts;<br>001: Award Number 1%<br>002: Award Owner 1%<br>003: Award Manager 1%<br>004: Award Type 1%<br>NO DATA RETURNED; please chec | 006: Award Purpose %<br>006: Award re-form %<br>007: Award Lvi Control %<br>008: Award Lvi Control %<br>008: Award Lvi Rostri %                                                                                                    | 009: Award Donor %<br>010: Award Start Date %<br>011: Award End Date %<br>012: Award Mame %<br>and formats. | 013: Set of Books SU<br>100: Award Org %<br>200: Ending Period MMM+YYYY |
| < <u> </u>                                                                                                    |                                                                                                    |                                                                                                    |                                                                         |
| X ← ► N                                                                                                    | TD Detail by Object 📄 Month Detail by Project                                                                                                    | Month Detail by Object 📄 🗄                                                                                  | Summary by Object 📘 🗎 Summary                                           |

**Step2:** If the panel is visible but the prompts do not appear, click on the drop down list and choose "user prompt input"

Click on the drop down list box and choose "User Prompt Input" to view the prompts page and Advanced prompts/Run buttons.

| https://reportmart3.stanford.edu | - InfoView - FIN_FUND_153_Fund                                                                  | _Statement - Microsoft Intern                                        | et Explorer             |                       |              |       |  |
|----------------------------------|-------------------------------------------------------------------------------------------------|----------------------------------------------------------------------|-------------------------|-----------------------|--------------|-------|--|
| 🔊 Document 🗸 View 🖌 👬 Find 🗐     | undo 🔃 Redo Zoom 100% 🗸 🕅                                                                       | < 1_/1 ► H                                                           | Diew PDF Select All Ta  | abs -                 | 🛛 🛛 Export   | 중 Run |  |
| Navigation Man                   |                                                                                                 |                                                                      |                         |                       |              | ~     |  |
|                                  | Run Date: 28-JUN-2007 11:58 PM                                                                  | Run Date: 28-JUN-2007 11:58 PM STANFORD UNIVERSITY                   |                         | UNIVERSITY            |              |       |  |
| - Harrigation Map                | Last Close: FEB-2007                                                                            | Last Close: FEB-2007 YEAR-TO-DATE FUND STATEMENT WITH TRANSACTION DE |                         |                       | CTION DETAIL |       |  |
| User Prompt Input                | Set of Books: SU                                                                                |                                                                      | By Project              |                       |              |       |  |
| Find                             |                                                                                                 | For Non-Sponsored Funds                                              |                         |                       |              |       |  |
| 표 📄 Month Detail by Object       |                                                                                                 | #ERROR A                                                             |                         |                       |              |       |  |
| ∃ Summary by Object              | Information contained in this report is incomplete if the Report Period is after the LAST CLOSE |                                                                      |                         |                       |              |       |  |
| ⊞ Summary Data Deventant         | Report Prompts:                                                                                 |                                                                      |                         |                       |              |       |  |
| E Data Downidau                  | 001: Award Number %                                                                             | 005: Award Purpose                                                   | 2                       | 009: Award Donor      | *            |       |  |
|                                  | DD2: Award Owner %                                                                              | UU6: Award Free-form                                                 | а<br>7                  | 011: Award Start Date | *            |       |  |
|                                  | 004: Award Type %                                                                               | 008: Award Lyl Bestr                                                 | n<br>X                  | 011: Award End Date   | *            |       |  |
|                                  |                                                                                                 |                                                                      |                         |                       |              |       |  |
|                                  |                                                                                                 |                                                                      |                         |                       |              |       |  |
|                                  | N ( ) M S YTD Detail by Project                                                                 | YTD Detail by Object                                                 | Month Detail by Project | Month Detail I        | by Object    | Sun   |  |
|                                  |                                                                                                 |                                                                      | ,,,, , )                |                       |              |       |  |
| ê 🛛                              |                                                                                                 |                                                                      |                         | 🔒 🥥                   | Internet     |       |  |

## Accessing Lists of Values

In order to access the Lists of Values, users must click on the Advanced Prompts tab:

|   | $\bigcirc \Theta \Theta$                                                                                                    |      |  |  |  |  |
|---|----------------------------------------------------------------------------------------------------|------|--|--|--|--|
|   | https://reportmart3.stanford.edu - InfoView - FIN_EXP_285_                                                                                  | Mo_C |  |  |  |  |
|   | View HTML   Status Bar                                                                                                    |      |  |  |  |  |
|   | User Prompt Input                                                                                                    |      |  |  |  |  |
|   | NOTE: When conducting a search that will return both FTD and PTD<br>types of Awards, use of the PTD prompt will ensure appropriate results. |      |  |  |  |  |
| ł | Advanced Prompts 🔗 Run                                                                                                    |      |  |  |  |  |
|   | 001: Advanced Prompts 000000;9999999)                                                                                                    |      |  |  |  |  |
|   | %                                                                                                    |      |  |  |  |  |
|   |                                                                                                    |      |  |  |  |  |
|   | 002: Task Number (100;201)                                                                                                    |      |  |  |  |  |
|   | %                                                                                                    |      |  |  |  |  |
|   |                                                                                                    | 6    |  |  |  |  |

Be careful not to accidentally click on it when you mean to click on the Run button!

For help see: Using Advanced Prompts in ReportMart3